## MANUALE PER PAGAMENTO CONTRIBUTO BANDI PAGOPA

Utilizzare il seguente link: https://pagamentinlombardia.servizirl.it/pa/home.html

In SELEZIONA ENTE scrivere Istituto Superiore di Studi Musicali Franco Vittadini Scelta beneficiario Effettua la ricerca oppure seleziona l'ente a cui si desidera accedere. Selezione Ente Cerca Ente Una volta selezionato l'Istituto, cliccare su CONTRIBUTO PER PARTECIPAZIONE A BANDI DI CONCORSO **OPPURE SCEGLI IL TIPO DI PAGAMENTO:** Puoi selezionare il tipo di pagamento dall'elerico, oppure inizia a cercarlo digitando qui: Altro Contributi per Partecipazione a Bandi di Concorso Contributo Esami Privatisti Cicca per compilare il form e procedere al pagamento Clicca per compilare il form e procedere al pagamento Clicca per compilare il form e procedere al pagamento SPONTANED SPONTANED C SPONTANED Iscrizione Frequenza Corsi Liberi (Non Accademici) Iscrizione Frequenza Corsi Accademici Preaccademici Laboratori Open Week e Propedeutici Clicca per compilare il form è procedere al pagamento. Clicca per compilare il form e procedere al pagamento Clicca per compilare il form e procedere al pagamento TO SPONTANEO SPONTANED SPONTANED Masterclass Corsi 24 Cf Seminari Altre Iniziative Prestito Strumenti Musicali Clicca per compilare il form e procedere al pagamento Clicca per compilare il form e procedere al pagamento SPONTANEO SPONTANEO

A questo punto inserire i dati richiesti e selezionare la tipologia di pagamento desiderato:

|   | Certageo -                        | 1.20 |
|---|-----------------------------------|------|
|   |                                   | 0    |
|   | Nome Cognome/Ragione sociale *    |      |
| [ |                                   | 0    |
|   | Codice Fiscale *                  |      |
|   |                                   | 0    |
|   | Riferimenti avviso di selezione * |      |
|   |                                   | 0    |
|   | importo*                          |      |
|   |                                   |      |
|   | E-Mail*                           |      |
|   |                                   |      |
|   | Captcha                           |      |
|   | -                                 |      |
|   | Non-sono un rabot                 |      |
|   |                                   |      |

Una volta selezionata la tipologia di pagamento, inserire l'importo facendo riferimento al bando disponibile sul sito dell'Istituto

| í. |                                   | 0 |
|----|-----------------------------------|---|
|    | Nome Cognone/Ragione sociale *    |   |
|    |                                   | 0 |
|    | Codice Fiscale *                  |   |
|    |                                   | 0 |
|    | Riferimenti avviso il selezione * |   |
|    |                                   | 0 |
|    | importo*                          |   |
|    |                                   |   |
|    | E-Mail*                           |   |
|    |                                   |   |
|    | Captcha                           |   |
|    | Non sono un robot                 |   |

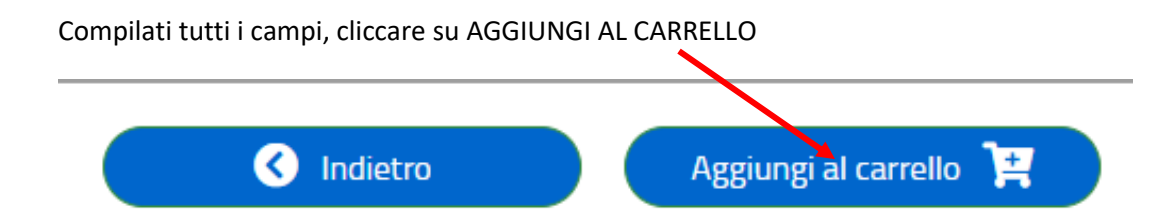

Successivamente il sistema invierà all'indirizzo email indicato tutte le specifiche per completare il pagamento

| COMPANYABLE DE MONTAL          | Istituto Superiore di Studi Musicali Franco Vittadini                                                               | ? Assistenza            |
|--------------------------------|----------------------------------------------------------------------------------------------------|-------------------------|
| Ti abbiarno inviato una mail a | ill'indirizzo che hai specificato. Controlla le posta in arrivo e segui le intruzioni riportate nella mail per pros | eguru con il pagamento. |

Dopo ever seguito le indicazioni riportate nella mail potete decidere se completare il

pagamento online, oppure stampare l'avviso da pagare seguendo le modalità indicate (nelle Oliformazioni )

|                                                                                                   | Carrello : Step 1 di 4                                                  |                                                                                                    |
|---------------------------------------------------------------------------------------------------|-------------------------------------------------------------------------|----------------------------------------------------------------------------------------------------|
| Carrello 🛱                                                                                        |                                                                         |                                                                                                    |
| ausale Versamento:                                                                                | Ottpagam,<br>40,00                                                      | ntale (9/12 anni) 40,00 EUR                                                                                                    |
| luta:                                                                                             | EDR                                                                     |                                                                                                    |
| Scedi come pagare ali importi presenti cei carrello pi                                            | ua procedero Vinagamento onkne oppure stampore l'ovviso cortoceo e reco | rti in uno spolucilo abilitato alla recossione. La stampa                                                                                                    |
| dell'avvico non preciude la possibilità di effettuare su                                          | ccessivamente il pagamento anime                                        |                                                                                                    |
| dell'avviso non proclude la possibilità di effettuare su<br>Importo Totale Pagamento : 40.00 Euro | cossuamente il commerco anime.                                          | Design of the second second seco |

Se si sceglie il pagamento online, inserire i dati richiesti nello step 2

|                                                                                               |                                                                       | Anagrafica : St                                                       | ep 2 di 4                           |                                                                                                    |
|-----------------------------------------------------------------------------------------------|-----------------------------------------------------------------------|-----------------------------------------------------------------------|-------------------------------------|----------------------------------------------------------------------------------------------------|
| 2 A                                                                                           | agrafica                                                              |                                                                       |                                     |                                                                                                    |
| agrafica soggetto intes                                                                       | tatario                                                               |                                                                       |                                     |                                                                                                    |
| <ul> <li>Hissganta maatatala misoganta aatat<br/>anganta (perana Fasara Garidaz na</li> </ul> | ni è ché che hé contratto en debit<br>Note d'aintre d'decara na carba | na Yaoton dal/Erita Cradition, oro<br>en dallo Putticio Arenandiazion | en effetsa un pagamento () (ua<br>e | a vitazion per attavare or service e ora carchissione. Regionanti                                               |
| " Anagrafica                                                                                  | • Tiş                                                                 | oo soggetto                                                           |                                     | " Codice Rocale / Partita Iva                                                                                   |
| Acception .                                                                                   | Sog                                                                   | getto Fisico                                                          | •                                   | Contraction (provide) in                                                                                        |
| * Enval                                                                                       |                                                                       |                                                                       |                                     |                                                                                                    |
| beatrice bertololtsi@conspv.it                                                                |                                                                       |                                                                       |                                     |                                                                                                    |
| Indirizzo                                                                                     |                                                                       |                                                                       | Civico                              | CAP                                                                                                    |
|                                                                                               |                                                                       |                                                                       | 2918                                | (OF)                                                                                                    |
| Sec. Sec.                                                                                     |                                                                       |                                                                       | 2210.36                             | A CONTRACT OF A CONTRACT OF A CONTRACT OF A CONTRACT OF A CONTRACT OF A CONTRACT OF A CONTRACT OF A CONTRACT OF |

| C PRANCOVITTADINI                                               | Istituto Superiore di Studi Musicali Franco Vittadini | <b>?</b> Assistenza |
|-----------------------------------------------------------------|-------------------------------------------------------|---------------------|
|                                                                 | Riepilogo : Step 3 di 4                               |                     |
|                                                                 | ✓ Ricpiloga                                           |                     |
| Anagrafica<br>Causale Versamento:<br>Importo:<br>Data Scadenza: | 40,00Euro<br>-                                        | 40,00 EURO#pagam,   |
|                                                                 | Anagrafica soggetto intestatario                      | 3                   |
|                                                                 |                                                       |                     |

A questo punto il sistema vi chiederà di accedere o con SPID oppure con la vostra mail

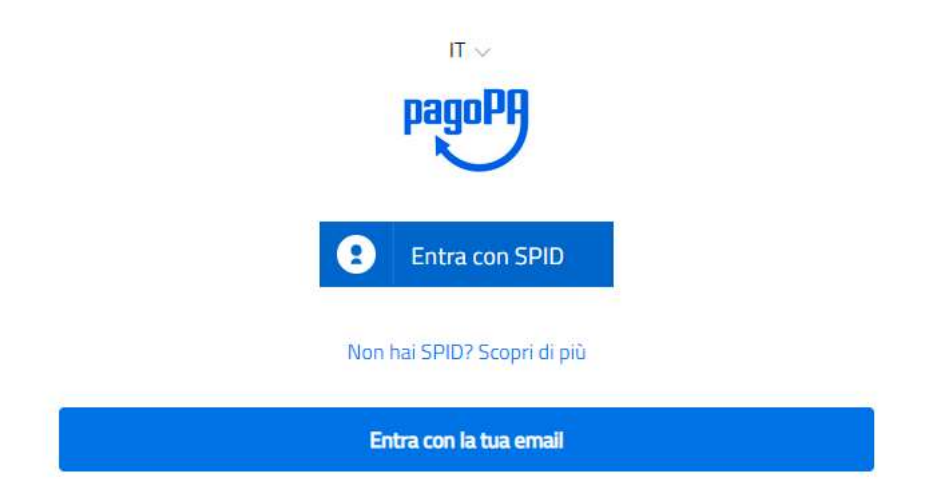

Seguite poi le indicazioni del sistema e scegliere quale metodo di pagamento utilizzare

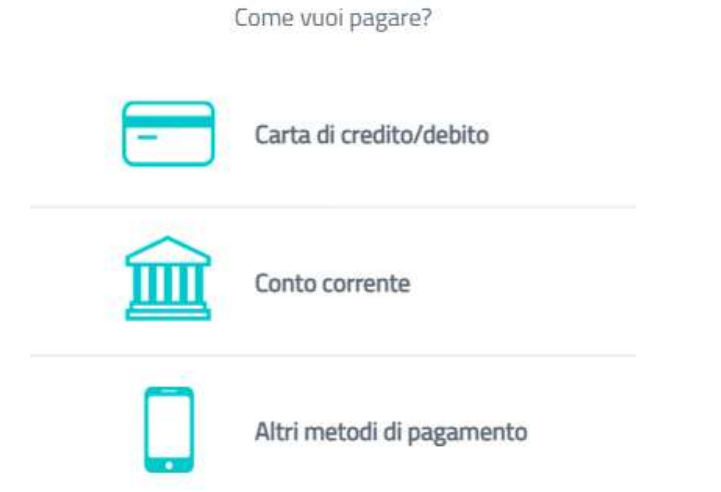